## Online Payment Instructions: Log in to http://my.commnet.edu

Click on "Log In" to log in with your **username and password** (please see next steps if you do not know your username and password)

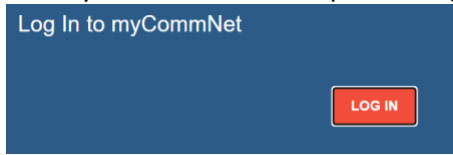

### Example of Username:

BannerID@student.commnet.edu A student with a Banner ID of @87654321, will have the following NetID: 87654321@student.commnet.edu

### Example of Password: (for new NetIds)

The following three items will make up the initial password:

- 1. 1st three characters of birth month (with first letter capitalized)
- 2. Ampersand character &
- 3. Last 4 digits of Social Security Number

A student with a birth date on 10/24/79 and social security number of 123-45-6789, initial

password would be: Oct&6789

### Click on "Banner Student & Faculty Self Service"

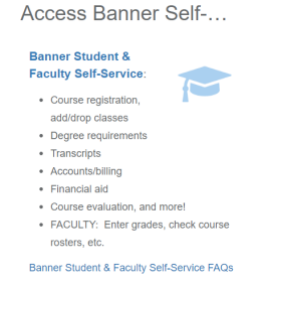

# Click on "Northwestern Connecticut Community College" from list of students (NCCC may be the only one listed)

Home > College Selection Page

Select the appropriate college link to access your academic data. Asnuntuck Community College Capital Community College Gateway Community College

# Click on "Billing/Payment"

| BILLING/PAYMENT                                     |          |          |          |     |
|-----------------------------------------------------|----------|----------|----------|-----|
| Pay Tuition                                         |          |          |          |     |
| <ul> <li>Review Account<br/>Summary</li> </ul>      |          |          |          |     |
| <ul> <li>Enroll in Installment<br/>Plans</li> </ul> |          |          |          |     |
| Review eBill     Statement                          |          |          |          |     |
| Review copy of<br>1098-T (tax form)                 |          |          |          |     |
|                                                     |          |          |          |     |
| Click on "My A                                      | count/Pa | yment li | nformati | on" |
|                                                     |          |          |          |     |
|                                                     |          |          |          |     |

#### My Account/Payment Information

- Pay Online (echeck, credit card, debit card)
- Enroll in Installment Plan
- Review eBill Statement
- Apply for Financial Aid

### Click on "Student Account and Payment Center"

- Student Account and Payment Center
   Apply
  - Apply for Financial Aid

### Click on "Student Account and Payment Center"

Student Account and Payment Center

### \*\*\*It will then bring you to the payment page\*\*\*

## Click on "Make Payment"

| CSCU 🕨                                                                                                    |                                 |                            | gged in as: 📕 🚺 Logout 🗘 |  |  |
|----------------------------------------------------------------------------------------------------|---------------------------------|----------------------------|--------------------------|--|--|
| 🖀 My Account Make Payment Pa                                                                                                    | iyment Plans Help               |                            | •                        |  |  |
| Currently there is no activity on your account Gateway.     Currently there is no activity on your account Three Rivers.                                                                                                    |                                 |                            |                          |  |  |
| Announcement                                                                                                    | View Account: Middlesex: \$1.00 | ✓ View                     | My Profile Setup         |  |  |
| OPT In via "My Profile" tab to<br>receive text message notifications<br>in reference to your account<br>balance or upcoming payments if<br>enrolled in a Payment Plan. For<br>detailed information please contact<br>your college Burser's Office.<br>Business Office or Cashier's Office. | Student Account                 | ID: xxxxx2170              | Authorized Users         |  |  |
|                                                                                                    | Balance                         | \$1.00                     | Personal Profile         |  |  |
|                                                                                                    |                                 | View Activity Make Payment | Payment Profile          |  |  |

# Account Payment

| Amount                                                        | Method                                           | Confirmation      | Receipt          |
|---------------------------------------------------------------|--------------------------------------------------|-------------------|------------------|
| Select Account: Middles                                       | ec \$1.00 🗸 Select                               | Payment Date: 4/7 | 7/22             |
| Pay By Term<br>Select 'Add' to add input amount or enter diff | Verify college & a                               | mount             |                  |
| Spring 2022 Middlesex   \$1.00                                | S 1.00 Add Select input to change payment amount | Click or          | n Add            |
| Personal Note<br>Enter a brief payment note                   | 1                                                | Click on          | Continue         |
|                                                               |                                                  | Payme             | ent Total \$0.00 |
|                                                               |                                                  |                   | Continue         |

You will then be prompted to enter your payment information and finalize payment. Once you have completed the payment process in Banner, the Cashier's office will see the transaction on our end.